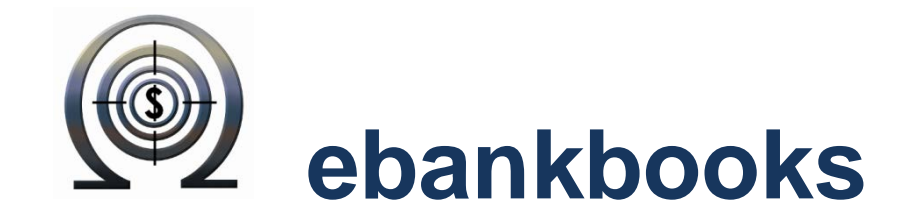

# A FREE Cloud Application for Small Business

# HOW TO:

30. Setup ebankbooks SEO Network tool

**Revision I, October 2013** 

ebankbooks© 2011-13 by Knowaremen

All Rights Reserved by Knowaremen

Contact: Admin@knowaremen.com

## ((w)) **SSO** 30. How to Setup ebankbooks SEO Network Tool

SEO stands for Search Engine Optimisation and consists of steps designed to make your site, products and services easier for your customers to find online. This is done by understanding the search requirements of internet Search Engines (such as Google, Firefox, Yahoo, etc) and matching your marketing strategy to those requirements.

ebankbooks is giving you FREE opportunity to markedly improve your SEO by leveraging off its own. Simply follow the steps below to fill in your web site and social media links, enter industry and product keywords and enable your sales products to be used for SEO and ebankbooks will use its innovative new software modules to do the rest.

Step 1. To begin, go to 'Settings' menu and click on 'Company Details'.

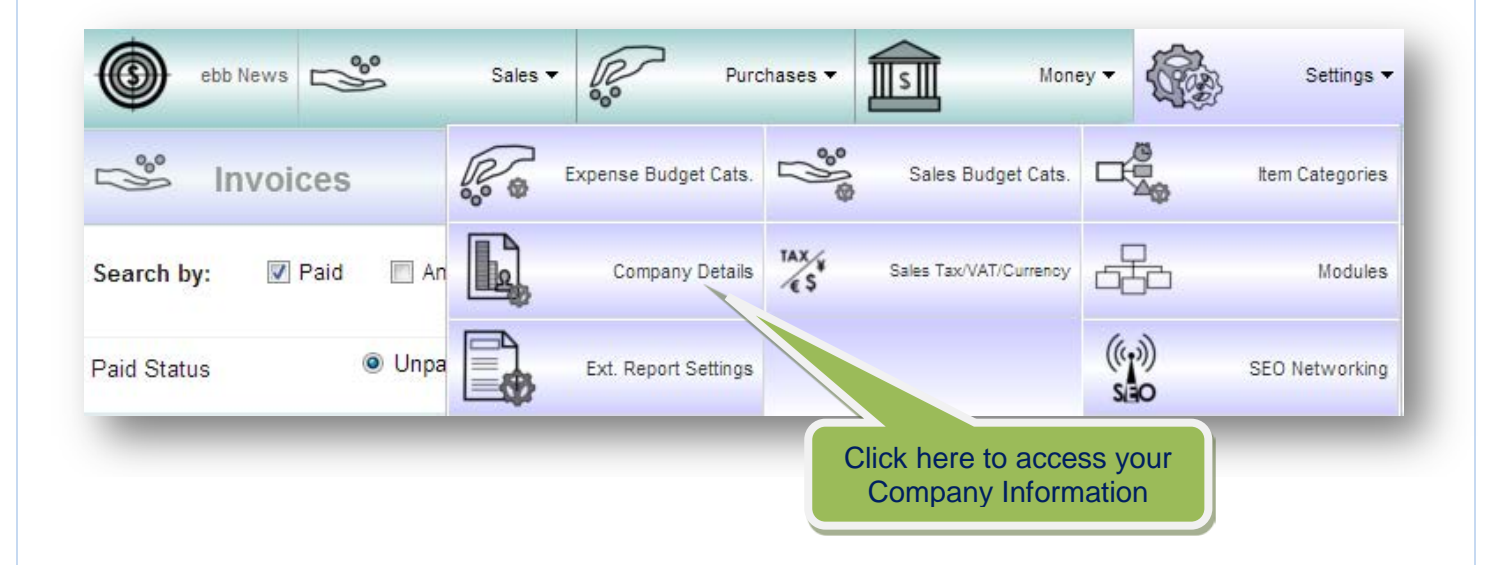

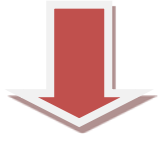

In the form below fill in your company name and the web site. This information will be used to set up your SEO.

| L                | Company Details         |                         |                   |     |                                                                      |                 |  |  |
|------------------|-------------------------|-------------------------|-------------------|-----|----------------------------------------------------------------------|-----------------|--|--|
| Name             | MyBi                    | Biz Company             |                   |     |                                                                      |                 |  |  |
| ABN              | 2344                    | 3424234                 |                   |     | What is the Business # called?<br>*Some countries do not require it. |                 |  |  |
| Tax#             | 2424                    | Enter the business name |                   |     |                                                                      |                 |  |  |
| Contact details: |                         |                         |                   |     |                                                                      |                 |  |  |
| Title            |                         | Mr   Name Steven Morris |                   |     |                                                                      |                 |  |  |
| Company E        | y Email admin@mybiz.com |                         |                   |     |                                                                      |                 |  |  |
| Web site         | www.mybiz.com           |                         |                   |     |                                                                      |                 |  |  |
| Address          |                         | 345 Long Dr             |                   |     | Enter the ma<br>website                                              |                 |  |  |
| Country          |                         | Australia               |                   | ▼ P | .Code/Zip                                                            | 3444            |  |  |
| Phone            |                         | 23423423423             |                   | F   | ax                                                                   | 234242342342347 |  |  |
|                  |                         | 🛉 Accou                 | int owner details |     |                                                                      |                 |  |  |

Step 2. Go to 'Settings' menu and click on 'SEO Networking' button.

| bb News                                                   | *           | Sales 🔻 | Purc                 | hases 🔻 | Mo                              | ney •         | } Settings ▼    |
|-----------------------------------------------------------|-------------|---------|----------------------|---------|---------------------------------|---------------|-----------------|
| S Invoid                                                  | es          |         | Expense Budget Cats. | ****    | Sales Budget Cats               |               | Item Categories |
| Search by: 📝 F                                            | Paid 🔲 An   | L.      | Company Details      | TAX ¥   | Sales Tax/VAT/Currency          |               | Modules         |
| Paid Status                                               | Onpa        |         | Ext. Report Settings |         |                                 | ((+)))<br>SEO | SEO Networking  |
|                                                           |             |         |                      | Ente    | er the main bus<br>website here | iness         |                 |
| ankbooks © 2011-13<br>vw.ebankbooks.com<br>vw.ecomomi.com | by Knowarem | en.com  |                      | Cor     | tact: admin@                    | knowaremen.c  | com             |

Fill the information in the form below. If you wish to enable SEO Network tool, make sure that 'Publish' check box is checked.

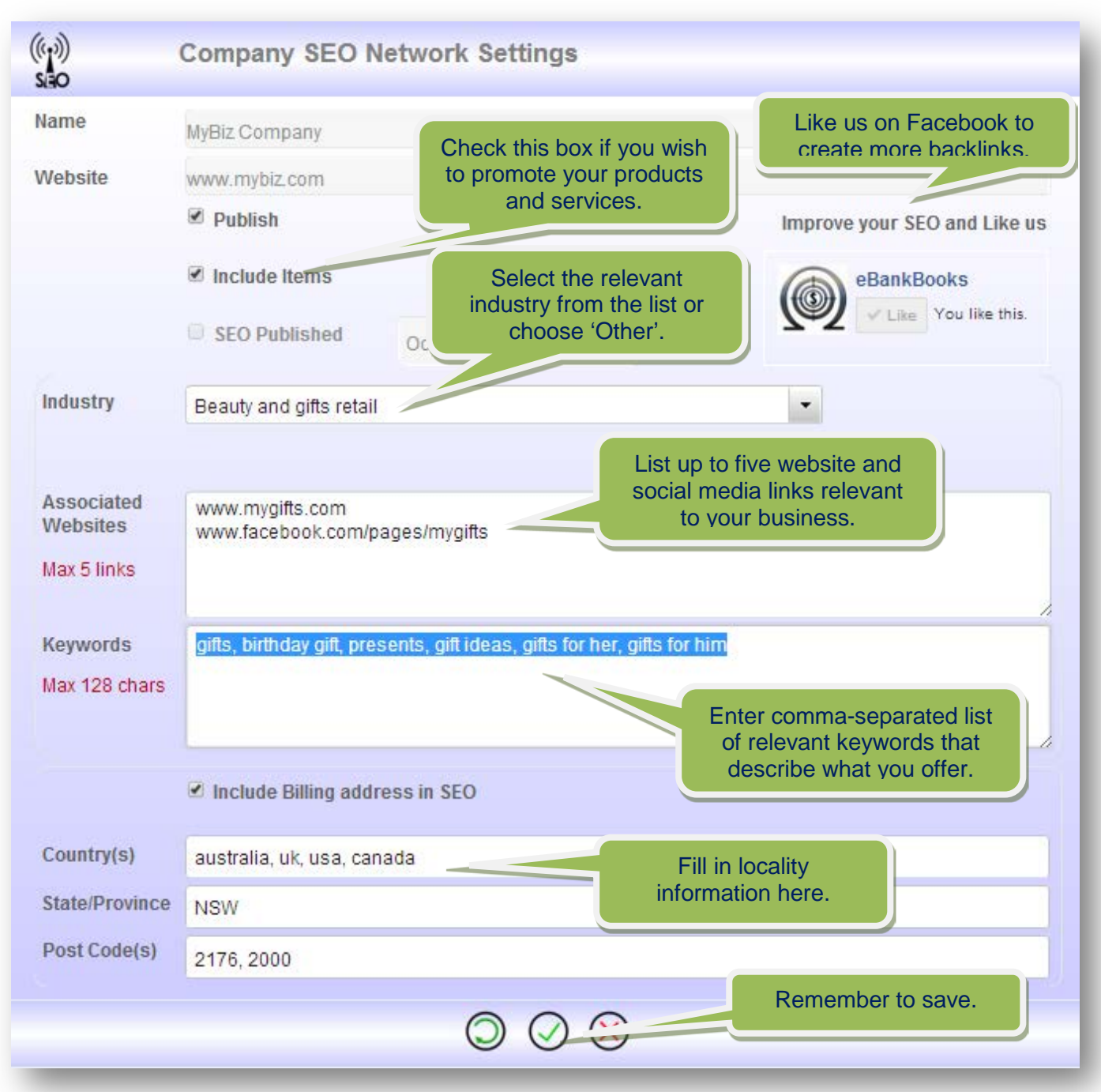

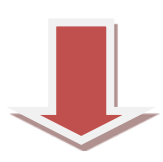

ebankbooks © 2011-13 by Knowaremen.com www.ebankbooks.com www.ecomomi.com

ebb News Sales Purchases s Money -Settings -5 Services/Products Invoices Reports Name Graphs Clients CRM Practitioners Website Coming soon Timesheets Click here to go through the list of your products and services.

Step 3. Go to 'Sales' menu and click on 'Services/Products' button.

Click on the Sales Product to expand it and make sure 'Publish to SEO' check box is checked.

| Name     | Party Balloons             | # 0 🚫                   |                        |  |
|----------|----------------------------|-------------------------|------------------------|--|
| Category | Product                    | Deleted                 |                        |  |
|          | Product                    |                         |                        |  |
|          | Sales Item Purchas         | e Item 🖉 Publish to SEO | 2 A A                  |  |
|          | Sale Price \$4.00          | Purch.Price \$1.00      | and b                  |  |
|          | Output Tax% 10.0           | Purch. Tax %            |                        |  |
|          | Sales Total \$4.40         | Purch. Total            | lich to SEO'           |  |
| Notes    |                            | checkbox to             | make your              |  |
|          |                            | produc<br>searchab      | ts more<br>Ile online. |  |
|          | $\bigcirc \bigcirc \oplus$ |                         |                        |  |

These steps complete the setting up SEO Networking process.

# Video Help for SEO Networking setup

If you prefer to see this in a video example use this link

http://www.screencast.com/t/hJCauYVz

#### ebankbooks Forums

Please feel free to visit our forums and leave your suggestions and comments on our Facebook page:

https://www.facebook.com/pages/eBankBooks/211655388901591?fref=ts

**Button Legend:** 

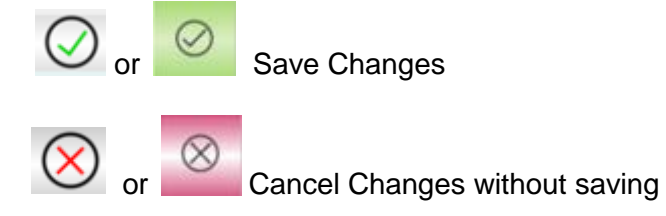

#### **Supported Browsers:**

100 % rating on latest FireFox browser version

100 % rating on latest Safari browser version

96% rating on Google chrome browser 99% rating on Microsoft Windows Internet Explorer (IE) 9

80% rating on IE10 (see Release Notes in Help menu)

Note:

- ✓ Enable Javascript
- ✓ Enable pop ups for ebankbooks site.

#### **Technology description**

ebankbooks is a sexy browser-based JavaScript application so it should be able to run on all platforms using the supported browsers.

AJAX technology is designed for mobility technology because rest state means only communicate when required. This minimizes bandwidth requires (costs) and increases reliability because software connections survive drop outs.

Database backend is a SQL database that allows for multiple concurrent users and multiple user client sessions. Each account has their own database which means user data is isolated from other business accounts.

Client databases are backed up daily

How cool is it when you can use everything from your sexy smart phone through to your brute desk top pc.

### **Mobility compliance**

- ✓ touch and gesture compliance to apple iPad standard.
- ✓ Icons designed and screen functions designed for touch
- ✓ iPad, iPhone,
- ✓ Android tablets and phones
- ✓ Samsung Galaxy III

### **Operating System**

- ✓ Window 7,8, XP and all windows version that support IE9
- ✓ All Apple operating systems: iOS, Mac OS, OSX
- ✓ Linux OS:
- ✓ Android smart phones and tablets